## 接続設定 (ペアリング)方法

/ 接続設定をはじめる前に

◆録画機本体とカメラをLANケーブルで繋げる為、カメラを設置箇所に 取り付ける前に必ず録画機本体の近くで設定を行ってください。

◆カメラのペアリングの順番で録画機のチャンネルの番号が決まります。 CH1からペアリングされていきますので順番が気になる方は注意して下さい。

※先にカメラを取り付けた際はカメラを取り外して頂くか、取り付けている箇所から 録画機本体までの長さのLANケーブルを別途用意して頂き設定してもらう必要があります。

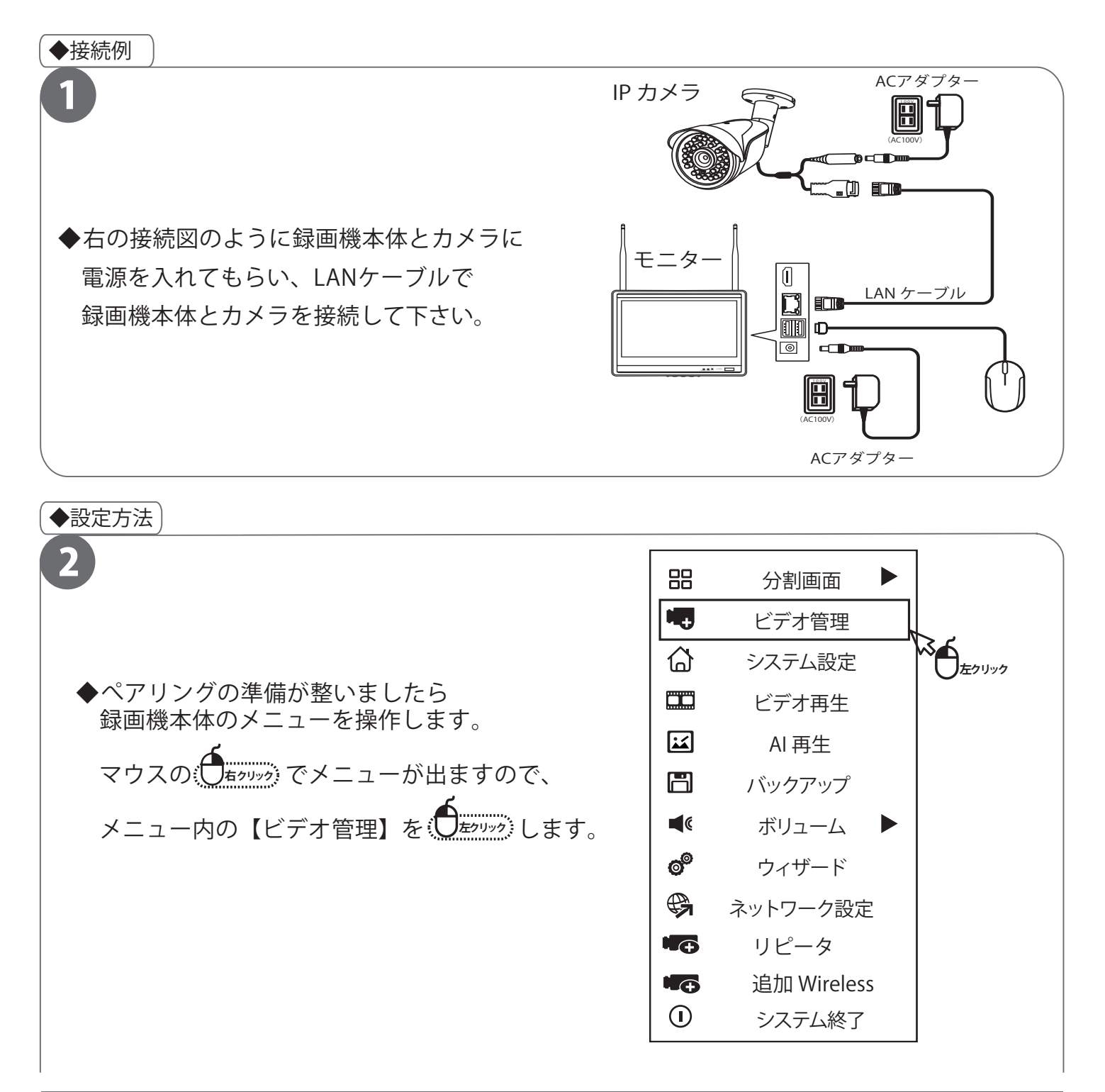

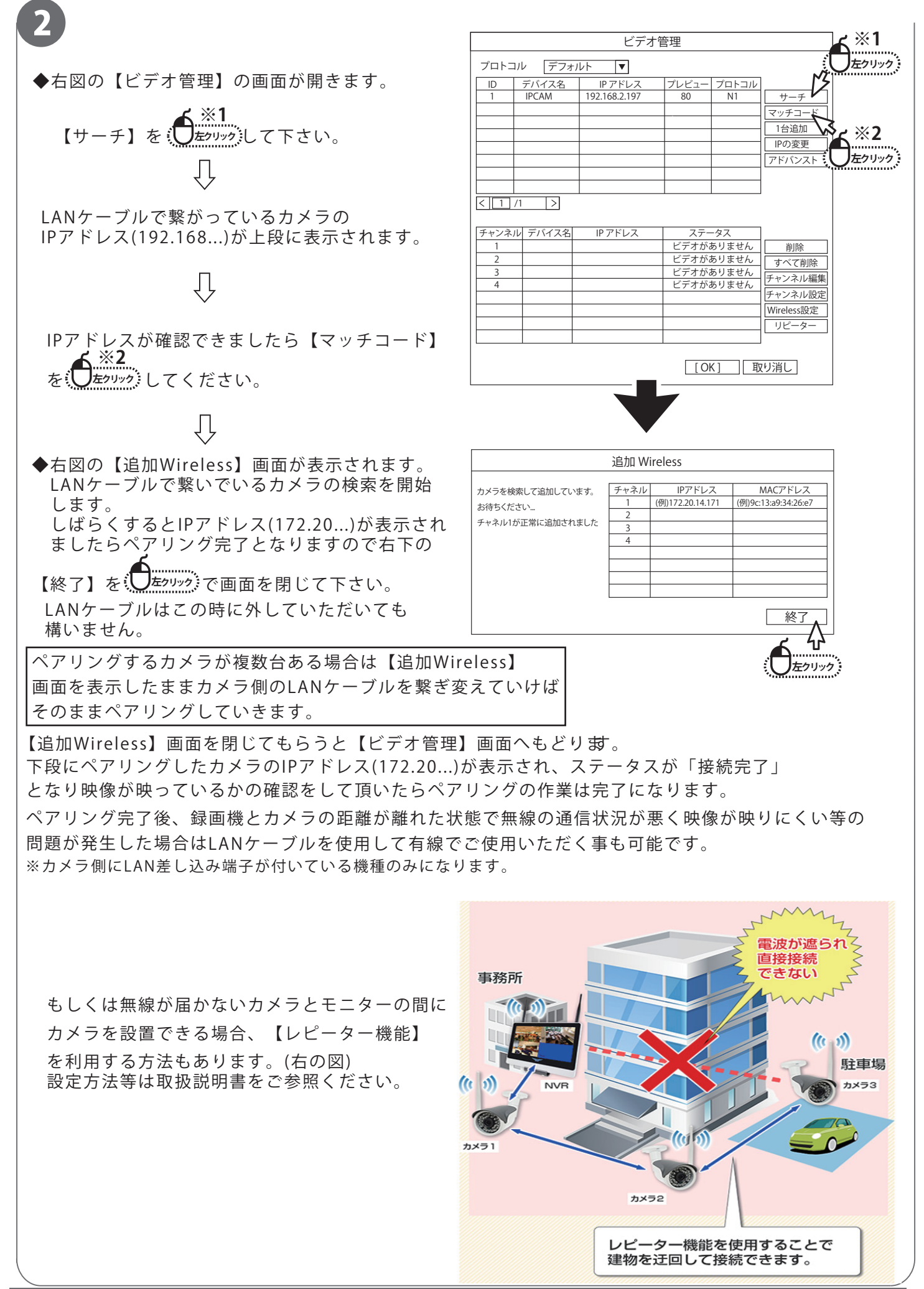

P.02